## SHARP Health Plan

## **Step-by-Step Provider Search Instructions**

- 1. Go to https://www.sharphealthplan.com/members/get-care/your-primary-care-physician
- 2. Scroll down and click on "Find A Doctor."
- 3. To filter your search results for providers that accept a specific plan, select a network using the drop down under **①**. Otherwise, leave on "Search all networks."
- 4. Enter the ZIP Code and select a distance from the drop down under **2**, or select a state.
- 5. Select the type of provider to search for under **③**, then click the "Search" button.

| Find a doctor, specialist or urgent care<br>Let's get your health in the right hands.<br>FIND A DOCTOR                     |                                                                                                    |
|----------------------------------------------------------------------------------------------------|----------------------------------------------------------------------------------------------------|
| Find a doctor or location                                                                                                  | Looking for a<br>supplemental<br>provider?                                                                                                    |
| 1 My network is ?<br>Network<br>Search all networks                                                                        | -<br>Supplemental benefits may<br>or may not be included in<br>your plan. Consult your<br>summary of benefits to<br>view your specific coverage<br>details. |
| <ul> <li>I would like to find a provider in</li> <li>Zip Distance State</li> </ul>                                         | Find a dentist<br>Find an eye<br>doctor                                                                                                    |
| □ 10 Miles ▼ OR ▼                                                                                                    | Find an<br>acupuncturist or<br>chiropractor                                                                                                    |
| <ul> <li>I would like to see</li> <li>Primary care O Specialist O Hospital, urgent care, facility, or ancillary</li> </ul> | Find a pharmacy Medicare: Find a pharmacy                                                                                                    |
| SEARCH                                                                                                    | Looking for a primary care                                                                                                    |

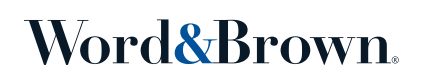

## **Employee Enrollment Application**

When completing the Employee Enrollment Application (seen below), you'll need to provide the Primary Care Physician name and the Provider NPI (National Provider Identifier) number.

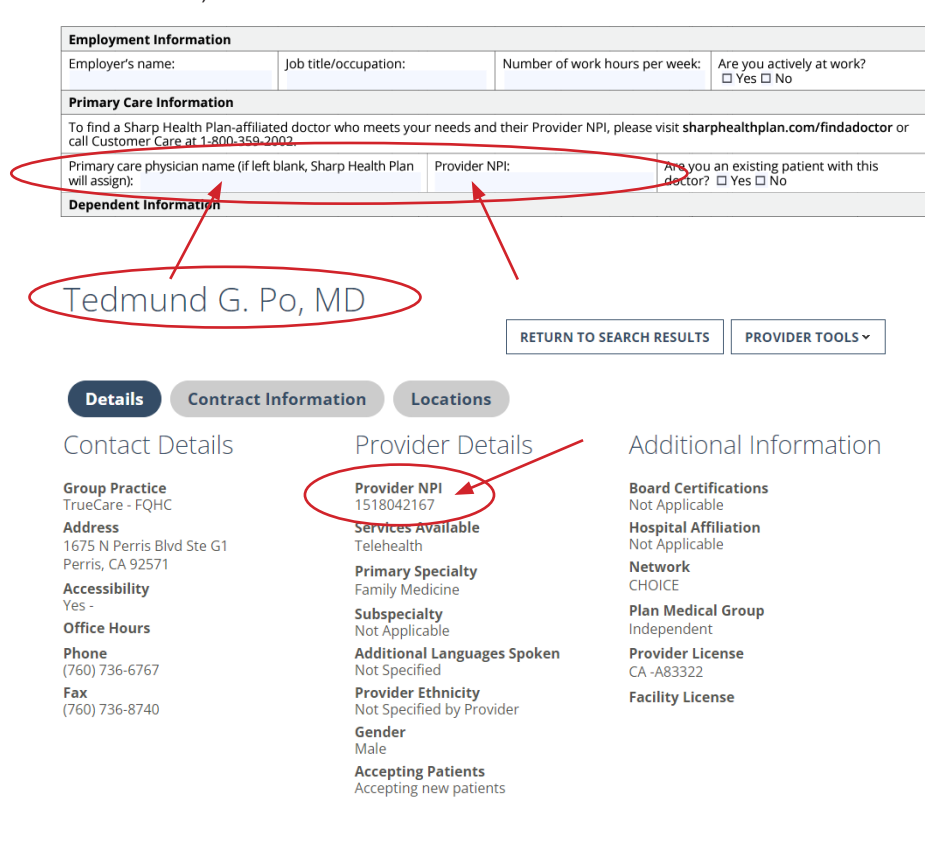

wordandbrown.com

2